# Advanced Confirmatory Factor Analysis with R

James H. Steiger Psychology 312 Spring 2013

In a previous module, we analyzed an artificial "Athletics Data" set to illustrate several approaches to "confirmatory" factor analysis. One was truly (and rigidly) confirmatory: one starts with a particular strong model, tests it with maximum likelihood, and either rejects or accepts the model based on whether or badness-of-fit is reasonable.

When the number of variables is large, setting up a confirmatory factor analysis in R can be time-consuming. Recently, I developed a library of functions specifically designed to take most of the "busywork" out of both exploratory and confirmatory factor analysis. In this module, we see how to perform a confirmatory factor analysis with the Advanced Factor Functions library.

### 1. "Pure" Confirmatory Factor Analysis

In "pure" confirmatory factor analysis, the investigor performs the following:

- 1. A factor loading matrix with fixed values and free parameters is specified. In traditional versions of "pure" CFA, the researcher designates many of the loadings to have fixed values of zero, and the remaining loadings to be free parameters to be estimated. Likewise, factor intercorrelations may be estimated or fixed at zero.
- 2. The specified confirmatory factor model is tested using standard structural equation modeling software.
- 3. If fit of the model is not acceptable, the model is rejected.

Consider the Athletics Data example we examined in conjunction with EFA. In our introductory handout, we tested a "pure confirmatory model" in which there were 3 uncorrelated factors called Endurance, Strength, and Hand-Eye Coordination, and that

each factor has non-zero loadings on only 3 variables. This specifies that the factor pattern  $\mathbf{F}$  is of the form

$$\mathbf{F} = \begin{bmatrix} \theta_1 & 0 & 0 \\ \theta_2 & 0 & 0 \\ \theta_3 & 0 & 0 \\ 0 & \theta_4 & 0 \\ 0 & \theta_5 & 0 \\ 0 & \theta_5 & 0 \\ 0 & \theta_6 & 0 \\ 0 & 0 & \theta_7 \\ 0 & 0 & \theta_8 \\ 0 & 0 & \theta_9 \end{bmatrix}$$

If you were starting from scratch and specifying this model in the R program **sem**, it would take a lot of typing to create a model input file like the one below.

```
## Factor 1 - Endurance
Endurance -> X.1500M, theta01, NA
Endurance -> X.2KROW, theta02, NA
Endurance -> X.12MINTR, theta03, NA
## Factor 2 - Strength
Strength -> BENCH, theta04, NA
Strength -> CURL, theta05, NA
Strength -> CURL,
Strength -> MAXPUSHU, theta06, NA
## Factor 3 - Hand-Eye Coordination
Hand-Eye -> PINBALL, theta07, NA
Hand-Eye -> BILLIARD, theta08, NA
Hand-Eye -> GOLF, theta09, NA
## Unique Variances
X.1500M <-> X.1500M, thetal0, NA
X.2KROW <-> X.2KROW, thetal1, NA
X.12MINTR <-> X.12MINTR, theta12, NA
BENCH <-> BENCH, theta13, NA
CURL
          <-> CURL, theta14, NA
MAXPUSHU <-> MAXPUSHU, theta15, NA
PINBALL <-> PINBALL, theta16, NA
BILLIARD <-> BILLIARD, theta17, NA
GOLF
         <-> GOLF, theta18, NA
## Factor Variances fixed at 1
Endurance <-> Endurance, NA, 1
Strength <-> Strength, NA, 1
Hand-Eye <-> Hand-Eye, NA, 1
```

The **sem** module does offer a streamlined command, **cfa**, to specify a confirmatory factor model. But even this command requires typing or pasting manifest variable names.

The Advanced Factor Functions library eliminates almost all typing, whether you want a **cfa** specification or a full **sem** specification of your model.

Assume for now that you want to create the simple model specified above, and fit it to the correlation matrix for the AthleticsData file.

After loading the Hmisc library, loading the AthleticsData file and attaching it with the following 3 lines, we are ready to go.

```
> library(Hmisc)
> AthleticsData <- spss.get("AthleticsData.sav")
> attach(AthleticsData)
```

We begin by computing a correlation matrix for analysis.

```
> AD.R <- cor(AthleticsData)</pre>
```

After loading the **sem** package, we then load in the **AdvancedFactorFunctions** library.

```
> library(sem)
> source("AdvancedFactorFunctions.txt")
```

To specify and test the *pure* confirmatory factor model, use the **QuickCFA** function. You call this with a correlation matrix and a requested number of factors. You can optionally enter a list of factor names, but it is actually easier to simply type them into the pattern editor.

The **QuickCFA** function performs two steps:

- 1. A quick factor pattern editor is opened. The user specifies the factor pattern with 1's indicating free parameters, and 0's indicating fixed values of zero. Then this pattern is converted into a **sem** model specification and saved to disk.
- The model and data are analyzed automatically, using the sem command. Results are returned as a sem object.

Each of these individual steps can be processed individually using more "fine-grained" service functions.

### > pureCFA.fit <- QuickCFA(AD.R,3,1000,"pureCFA",c("Hand-Eye","Endurance","Strength"))</pre>

A window will open allowing you to edit the pattern.

| 🗈 Data Editor  |           |         |           |          |      |      |      |
|----------------|-----------|---------|-----------|----------|------|------|------|
| File Edit Help |           |         |           |          |      |      |      |
|                | row.names | HandEye | Endurance | Strength | var5 | var6 | var7 |
| 1              | PINBALL   | 0       | 0         | 0        |      |      |      |
| 2              | BILLIARD  | 0       | 0         | 0        |      |      |      |
| 3              | GOLF      | 0       | 0         | 0        |      |      |      |
| 4              | х.1500м   | 0       | 0         | 0        |      |      |      |
| 5              | X.2KROW   | 0       | 0         | 0        |      |      |      |
| 6              | X.12MINTR | 0       | 0         | 0        |      |      |      |
| 7              | BENCH     | 0       | 0         | 0        |      |      |      |
| 8              | CURL      | 0       | 0         | 0        |      |      |      |
| 9              | MAXPUSHU  | 0       | 0         | 0        |      |      |      |
| 10             |           |         |           |          |      |      |      |
| 11             |           |         |           |          |      |      |      |
| 12             |           |         |           |          |      |      |      |
| 13             |           |         |           |          |      |      |      |
| 14             |           |         |           |          |      |      |      |
| 15             |           |         |           |          |      |      |      |
| 16             |           |         |           |          |      |      |      |
| 17             |           |         |           |          |      |      |      |
| 18             |           |         |           |          |      |      |      |
| 19             |           |         |           |          |      |      |      |
| 20             |           |         |           |          |      |      |      |
|                |           |         |           |          |      |      |      |

Change the zeros into 1's to match the hypothesized pattern. In this case, you should have

| Data Editor    |           |         |           |          |      |      |      |
|----------------|-----------|---------|-----------|----------|------|------|------|
| File Edit Help |           |         |           |          |      |      |      |
|                | row.names | HandEye | Endurance | Strength | var5 | var6 | var7 |
| 1              | PINBALL   | 0       | 0         | 0        |      |      |      |
| 2              | BILLIARD  | 0       | 0         | 0        |      |      |      |
| 3              | GOLF      | 0       | 0         | 0        |      |      |      |
| 4              | х.1500м   | 0       | 0         | 0        |      |      |      |
| 5              | X.2KROW   | 0       | 0         | 0        |      |      |      |
| 6              | X.12MINTR | 0       | 0         | 0        |      |      |      |
| 7              | BENCH     | 0       | 0         | 0        |      |      |      |
| 8              | CURL      | 0       | 0         | 0        |      |      |      |
| 9              | MAXPUSHU  | 0       | 0         | 0        |      |      |      |
| 10             |           |         |           |          |      |      |      |
| 11             |           |         |           |          |      |      |      |
| 12             |           |         |           |          |      |      |      |
| 13             |           |         |           |          |      |      |      |
| 14             |           |         |           |          |      |      |      |
| 15             |           |         |           |          |      |      |      |
| 16             |           |         |           |          |      |      |      |
| 17             |           |         |           |          |      |      |      |
| 18             |           |         |           |          |      |      |      |
| 19             |           |         |           |          |      |      |      |
| 20             |           |         |           |          |      |      |      |
|                |           |         |           |          |      |      |      |

Close the window, and the model will be analyzed, and the results of the analysis

returned. Requesting a summary of the fit produces the following: > summary(pureCFA.fit)

```
Model Chisquare = 526.3 Df = 27 Pr(>Chisq) = 5.81e-94
AIC = 562.3
BIC = 339.8
Normalized Residuals
  Min. 1<sup>st</sup> Qu. Median
                        Mean 3<sup>rd</sup> Qu.
                                       Max.
        0.000
                        1.710 2.880
 -7.530
               0.823
                                      14.000
R-square for Endogenous Variables
 PINBALL BILLIARD
                      GOLF X.1500M X.2KROW X.12MINTR
                                                            BENCH
                                                                      CURL MAXPUSHU
  0.3541
            0.5765
                     0.5533
                               0.5051
                                        0.2855
                                                  0.5639
                                                           0.6097
                                                                     0.5207
                                                                              0.2345
Parameter Estimates
                       Estimate Std Error z value Pr(>|z|)
                       0.5950 0.03355 17.736 2.204e-70 PINBALL - HandEye
lam[PINBALL:Hand-Eye]
lam[BILLIARD:Hand-Eye] 0.7593 0.03470 21.885 3.644e-106 BILLIARD ← HandEye
lam[GOLF:Hand-Eye]
                       0.7438 0.03458 21.512 1.196e-102 GOLF - HandEye
lam[X.1500M:Endurance]
                      0.7107
                              0.03740 19.005 1.550e-80 X.1500M - Endurance
lam[X.2KROW:Endurance]
                      0.5344
                               0.03501
                                         15.263
                                                  1.349e-52 X.2KROW ←- Endurance
                                        19.757
lam[X.12MINTR:Endurance] 0.7509
                               0.03801
                                                 7.017e-87 X.12MINTR - Endurance
                               0.03954 19.750 8.018e-87 BENCH ←- Strength
lam[BENCH:Strength] 0.7808
lam[CURL:Strength]
                       0.7216
                               0.03848 18.750 1.932e-78 CURL - Strength
lam[MAXPUSHU:Strength] 0.4843
                               0.03489 13.881 8.261e-44 MAXPUSHU - Strength
V[PINBALL]
                               0.03553
                                        18.178
                                                  7.719e-74 PINBALL ←> PINBALL
                       0.6459
                                         10.962
                                                  5.806e-28 BILLIARD ←> BILLIARD
V[BILLIARD]
                       0.4235
                               0.03863
                                         11.758 6.395e-32 GOLF ←> GOLF
V[GOLF]
                       0.4467
                               0.03799
V[X.1500M]
                       0.4949
                               0.04247
                                        11.651
                                                  2.257e-31 X.1500M ←> X.1500M
V[X.2KROW]
                       0.7145
                               0.03797 18.816
                                                5.556e-79 X.2KROW ←> X.2KROW
                                        9.707
                               0.04493
V[X.12MINTR]
                       0.4361
                                                 2.819e-22 X.12MINTR ←> X.12MINTR
V[BENCH]
                       0.3903
                               0.04919
                                          7.935
                                                 2.111e-15 BENCH ←> BENCH
                                         10.712
V[CURL]
                       0.4793
                                0.04475
                                                  8.916e-27 CURL ←> CURL
                                                  9.556e-88 MAXPUSHU ←> MAXPUSHU
V[MAXPUSHU]
                       0.7655
                               0.03855 19.857
```

Iterations = 22

Notice how the **sem** program gave the parameters long, involved names to try to describe their function. The **QuickCFA** function allows you to specify either correlated or orthogonal (uncorrelated) factors. In this case, we chose orthogonal factors, which is the default option.

You may find the factor pattern itself easier to read and interpret in matrix form. You can take a quick look at it with the **GetPattern** function. This function extracts the factor pattern in matrix from from the **sem** fit object:

| X.12MINTR | 0.000000  | 0.7509451   | 0.000000  |
|-----------|-----------|-------------|-----------|
| BENCH     | 0.000000  | 0.0000000   | 0.7808211 |
| CURL      | 0.000000  | 0.0000000   | 0.7215662 |
| MAXPUSHU  | 0.0000000 | 0.0000000   | 0.4842856 |
| \$Phi     |           |             |           |
|           | HandEye H | Indurance S | trength   |
| HandEye   | 1         | 0           | 0         |
| Endurance | 0         | 1           | 0         |
| Strength  | 0         | 0           | 1         |

This display can be cleaned up using the GetPrettyPattern function

#### > GetPrettyPattern(pureCFA.fit)

|            | HandEye  | Enduranc  | e Stren | gth      |
|------------|----------|-----------|---------|----------|
| PINBALL    | 0.595    |           |         |          |
| BILLIARD   | 0.759    |           |         |          |
| GOLF       | 0.744    |           |         |          |
| X.1500M    |          | 0.711     |         |          |
| X.2KROW    |          | 0.534     |         |          |
| X.12MINTR  |          | 0.751     |         |          |
| BENCH      |          |           | 0.781   |          |
| CURL       |          |           | 0.722   |          |
| MAXPUSHU   |          |           | 0.484   |          |
|            |          |           |         |          |
|            | Har      | ndEye End | urance  | Strength |
| SS loading | js 1     | .484      | 1.355   | 1.365    |
| Proportion | ıVar (   | .165      | 0.151   | 0.152    |
| Cumulative | e Var (  | .165      | 0.315   | 0.467    |
|            |          |           |         |          |
| Factor Int | ercorrel | ations    |         |          |
|            | HandEye  | Enduranc  | e Stren | gth      |
| HandEye    | 1        |           | 0       | 0        |
| Endurance  | 0        |           | 1       | 0        |
| Strength   | 0        |           | 0       | 1        |

The "pure" confirmatory factor model was rejected by the standard chi-square test. One can calculate an RMSEA confidence interval to guard against a situation in which power is high to reject even small departures from perfect fit.

```
> RMSEA(pureCFA.fit)
$Lower.Limit
[1] 0.1260335
$Point.Estimate
[1] 0.1360501
$Upper.Limit
[1] 0.1463237
$Confidence.Level
[1] 0.9
```

By most common criteria, this model doesn't fit well enough to be considered adequate.

In the face of such poor fit, many researchers resort to "modification indices" or other devices in order to update the model and obtain hints about where it might be inadequate. Modification indices predict, using derivatives, how much the chi-square fit statistic will improve if a particular path is added.

The **sem** module in R prints out modification indices. Some of them are illegal in a confirmatory model, and some involve freeing up error covariances in the model. The latter leads to correlated errors, which violates Spearman's original intent that factors explain the correlations among the variables (in the partial correlation sense).

A number of writers have warned about misuse of modification indices. There are a number of devices one might use to guard against improper reliance on these indices.

I've created a function, **CheckMod**, to pick out the largest modification index that is "legal." Unless you explicitly specify the option **loadings.only = FALSE**, you will be shown only modification indices corresponding to currently zero loadings.

```
> CheckMod(pureCFA.fit)
$NewPath
[1] "Endurance->MAXPUSHU,AddedTheta19, NA"
```

```
$ModIndex
[1] 186.7415
```

To update a **sem** fit object with the current modification index, use the **UseMod** 

function.
> fit2 <- UseMod(pureCFA.fit)</pre>

A quick check reveals that the fit is not yet what we would like:

```
> RMSEA(fit2)
$Lower.Limit
[1] 0.09436259
$Point.Estimate
[1] 0.1046251
$Upper.Limit
[1] 0.1152201
```

\$Confidence.Level
[1] 0.9

We check the next modification index. It shows a potential change of 24 in the chi-

square, so we modify the model again.

```
> RMSEA(fit2)
$Lower.Limit
[1] 0.09436259
$Point.Estimate
[1] 0.1046251
$Upper.Limit
[1] 0.1152201
```

```
$Confidence.Level
[1] 0.9
> CheckMod(fit2)
$NewPath
[1] "Strength->X.2KROW,AddedTheta20, NA"
$ModIndex
[1] 168.0183
> fit3 <- UseMod(fit2)</pre>
> RMSEA(fit3)
$Lower.Limit
[1] 0.05259059
$Point.Estimate
[1] 0.06337986
$Upper.Limit
[1] 0.07463124
$Confidence.Level
[1] 0.9> fit3 <- UseMod(fit2)</pre>
```

Now we have better fit.

#### > GetPrettyPattern(fit3)

|            | HandEye  | Endurance | e Strer | ngth     |
|------------|----------|-----------|---------|----------|
| PINBALL    | 0.595    |           |         |          |
| BILLIARD   | 0.759    |           |         |          |
| GOLF       | 0.744    |           |         |          |
| X.1500M    |          | 0.772     |         |          |
| X.2KROW    |          | 0.609     | 0.423   | 3        |
| X.12MINTR  |          | 0.692     |         |          |
| BENCH      |          |           | 0.812   | 2        |
| CURL       |          |           | 0.694   | Ł        |
| MAXPUSHU   |          | 0.459     | 0.564   | Ł        |
|            |          |           |         |          |
|            | Har      | ndEye End | urance  | Strength |
| SS loading | is 1     | L.484     | 1.657   | 1.639    |
| Proportion | Var (    | .165      | 0.184   | 0.182    |
| Cumulative | var (    | .165      | 0.349   | 0.531    |
|            |          |           |         |          |
| Factor Int | ercorrel | lations   |         |          |
|            |          |           |         |          |
|            | HandEye  | Enduranc  | e Strer | ngth     |
| HandEye    | 1        |           | 0       | 0        |
| Endurance  | 0        | :         | 1       | 0        |
| Strength   | 0        |           | 0       | 1        |

### 2. Confirmatory Factor Analysis from an Exploratory Pattern

In this approach, one uses confirmatory factor modeling to "clean up" a pattern obtained by exploratory methods. The steps are

- 1. An exploratory factor analysis is performed with the standard steps.
- 2. After the number of factors is selected, the researcher chooses the best exploratory rotation, and uses that as the basis for constructing a confirmatory factor model. Essentially, any loading below a certain cutoff is fixed at 0, and all other loadings are left as free parameters.

These steps can be performed in one step using the **QuickEFAtoCFA** function. > fit <- QuickEFAtoCFA(AD.R,3,1000) > fit

```
> GetPrettyPattern(fit)
```

|           | Factor   | 1 Factor  | r2 Facto | or3     |
|-----------|----------|-----------|----------|---------|
| х.1500м   | 0.794    |           |          |         |
| X.2KROW   | 0.645    | 0.474     |          |         |
| X.12MINT  | R 0.674  |           |          |         |
| BENCH     |          | 0.839     |          |         |
| CURL      |          | 0.677     |          |         |
| MAXPUSHU  | 0.506    | 0.603     |          |         |
| PINBALL   |          |           | 0.602    | 2       |
| BILLIARD  |          |           | 0.753    | 3       |
| GOLF      |          |           | 0.745    | 5       |
|           |          |           |          |         |
|           | I        | Factor1 1 | Factor2  | Factor3 |
| SS loadi  | ngs      | 1.758     | 1.751    | 1.484   |
| Proportio | on Var   | 0.195     | 0.195    | 0.165   |
| Cumulati  | ve Var   | 0.195     | 0.390    | 0.555   |
|           |          |           |          |         |
| Factor I  | ntercori | relations | 5        |         |
|           |          |           | -        |         |
| 1         | Factor1  | Factor2   | Factor   | 3       |
| Factor1   | 1.000    | -0.273    | 0.015    | 5       |
| Factor2   | -0.273   | 1.000     | 0.207    | 7       |
| Factor3   | 0.015    | 0.207     | 1.000    | )       |

Notice that the default is a correlated factor model. By using the cov.matrix=FALSE

option, one may generate an orthogonal solution.

> fit <- QuickEFAtoCFA(AD.R,3,1000, cov.matrix=FALSE)</pre> > GetPrettyPattern(fit) Factor1 Factor2 Factor3 X.1500M 0.772 X.2KROW 0.609 0.423 X.12MINTR 0.692 BENCH 0.812 CURL 0.694 MAXPUSHU 0.459 0.564 PINBALL 0.595 BILLIARD 0.759 GOLF 0.744 Factor1 Factor2 Factor3 SS loadings 1.657 1.639 1.484 Proportion Var 0.184 0.182 0.165 Cumulative Var 0.184 0.366 0.531 Factor Intercorrelations -----Factor1 Factor2 Factor3 
 Factor1
 1
 0
 0

 Factor2
 0
 1
 0

 Factor3
 0
 0
 1

# 3. Automating the "Confirm and Update" Approach

In the introductory handout, Confirmatory Factor Analysis with  $R_{s}$  we demonstrated how modification indices can be used to update a confirmatory factor model that does not fit well. In this section, we demonstrate how the process can be speeded up by using the results of a rotated exploratory factor analysis as the basis of a confirmatory model. We emphasize that this technique should be used with caution. It has some real advantages, one of which is that the parameter estimates from the exploratory solution are automatically used as starting values in the confirmatory analysis.

```
Let's take another look at the orthogonal solution generated in the previous section.
> fit <- QuickEFAtoCFA(AD.R,3,1000, cov.matrix=FALSE)
> CheckMod(fit)
$NewPath
[1] "Factor2->X.1500M,AddedTheta21, NA"
$ModIndex
[1] 41.91084
> CheckMod(fit)
$NewPath
[1] "Factor2->X.1500M,AddedTheta21, NA"
$ModIndex
[1] 41.91084
> fit <- UseMod(fit)</pre>
```

With one pass from **modIndices**, we have achieved the same model as in the introductory handout, but in a fraction of the time. Of course, with a simple R loop, you could automate the process.

# 4. The "Exploratory-Confirmatory" Approach Revisited

An alternative approach, which *begins* with a purely exploratory factor analysis, was described by Karl Jöreskog in his 1978 Presidential Address to the Psychometric Society.

As described in the introductory hand out on confirmatory factor analysis, Jöreskog's approach is as follows:

- Perform an exploratory factor analysis, and decide on the number of factors, m.
   In many textbook examples, the decision is relatively clear cut. Be forewarned —
  in practice the decision may be quite difficult.
- Fit an *m*-factor model, and rotate to simple structure using varimax or promax. (In the original article, Jöreskog said to use promax, but he used varimax in his numerical example. We'll use varimax to replicate what he did.)

- For each column of the factor pattern, find the largest loading, then constrain all the other loadings in that row to be zero, and fit the resulting model as a confirmatory factor model. This confirmatory model will have exactly the same discrepancy function and χ<sup>2</sup> value as the exploratory factor analysis that preceded it.
- Examine the factor pattern, and test all factor loadings. Delete "non-significant" loadings from the model. After checking the fit, the user can decide whether to terminate the process, or look for more loadings to delete.

In our introductory handout, we explained how the various steps are performed, and illustrated them using the AthleticsData. We demonstrated that the first 3 steps use confirmatory factor analysis to find a specific rotational position, but that this rotational position can actually be calculated directly. Once this position has been attained in a confirmatory factor analysis, the resulting pattern is "toned up" by eliminating non-significant loadings.

The function **QuickJoreskog** does all this automatically.

```
> R <- as.matrix(Harman74.cor$cov)
> fit <- QuickJoreskog(R,4,145)</pre>
```

This analysis could take several hours to complete using the **sem** package. The many steps requiring careful scanning of output result in quite a few errors. Compare the pattern on the next page to the final one in Jöreskog (1978). His has a chi-square of 301 with 231 degrees of freedom, while the model derived automatically has values of 294 and 230. By using the service function **FAtoREF**, you can generate the intermediate "reference solution" and see that he made a couple of errors deleting and including paths. This is very easy to do when performing these operations by hand.

This solution can be "improved" by using **CheckMod** and **UseMod** and adding a few paths.

#### > GetPrettyPattern(fit)

|                        | Factor1 | Factor2 | Factor3 | Factor4 |
|------------------------|---------|---------|---------|---------|
| GeneralInformation     | 0.746   |         | 0.146   |         |
| PargraphComprehension  | 0.829   |         |         |         |
| SentenceCompletion     | 0.889   |         | 0.141   | -0.196  |
| WordClassification     | 0.511   | 0.213   | 0.148   |         |
| WordMeaning            | 0.860   |         |         |         |
| VisualPerception       |         | 0.735   |         |         |
| PaperFormBoard         |         | 0.546   |         |         |
| Flags                  |         | 0.587   |         |         |
| SeriesCompletion       | 0.265   | 0.540   |         |         |
| Addition               |         |         | 0.848   |         |
| CountingDots           | -0.211  | 0.327   | 0.671   |         |
| WordRecognition        |         |         |         | 0.549   |
| NumberRecognition      |         |         |         | 0.531   |
| ObjectNumber           |         |         |         | 0.642   |
| Cubes                  |         | 0.467   |         |         |
| Code                   |         |         | 0.423   | 0.393   |
| StraightCurvedCapitals |         | 0.448   | 0.428   |         |
| FigureRecognition      |         | 0.322   |         | 0.386   |
| NumberFigure           |         | 0.184   |         | 0.499   |
| FigureWord             |         |         |         | 0.490   |
| Deduction              | 0.321   | 0.413   |         |         |
| NumericalPuzzles       |         | 0.460   | 0.361   |         |
| ProblemReasoning       | 0.319   | 0.399   |         |         |
| ArithmeticProblems     | 0.371   |         | 0.493   |         |
|                        |         |         |         |         |

|                | Factor1 | Factor2 | Factor3 | Factor4 |
|----------------|---------|---------|---------|---------|
| SS loadings    | 3.493   | 2.725   | 1.970   | 1.828   |
| Proportion Var | 0.146   | 0.114   | 0.082   | 0.076   |
| Cumulative Var | 0.146   | 0.259   | 0.341   | 0.417   |

Factor Intercorrelations

|         | Factor1 | Factor2 | Factor3 | Factor4 |
|---------|---------|---------|---------|---------|
| Factor1 | 1.000   | 0.530   | 0.281   | 0.509   |
| Factor2 | 0.530   | 1.000   | 0.247   | 0.523   |
| Factor3 | 0.281   | 0.247   | 1.000   | 0.445   |
| Factor4 | 0.509   | 0.523   | 0.445   | 1.000   |